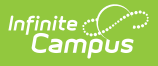

# Student Interchange - Student Layout (Colorado)

Last Modified on 07/24/2025 3:39 pm CDT

Report Logic | Report Editor | Generate the Report | Report Layout

Tool Search: Student Interchange

The Student Layout Report (also referred to as Student Demographics) captures and verifies attributes of the student while the student was enrolled in the district for the selected school year. One record per student reports for enrollments at any point during the selected school year.

| Student Interchange 🏠                                                                                                    | Reporting > CO Data Pipeline > Student Interchange                                                                                                    |
|----------------------------------------------------------------------------------------------------|----------------------------------------------------------------------------------------------------|
| Student Profile Interchange This tool will extract data to complete the Student and Enrollment Interchange files.                           |                                                                                                    |
| Extract Options  Report Type Student Layout  2024-2025 Format Ad Hoc Filter Un730/2024 B Date V Format CSV Generate Extract Submit to Batch | Select Calendars Which calendar(s) would you like to include in the report?  Solution of the selection of the selection of th |
| Student L                                                                                                    | ayout Extract                                                                                                    |

Read - Access and generate Student Interchange Extracts. Write - N/A Add - N/A Delete - N/A

For more information about Tool Rights and how they function, see the <u>Tool Rights</u> article.

## **Report Logic**

Students are not included in this report when:

- Enrollment records are marked as No Show
- Enrollment records are marked as State Exclude.
- Enrollment Grade Level has a Kindergarten Schedule mapped to 002: Infant.
- Grade levels are marked as State Exclude.
- Calendars in which the student is enrolled are marked as State Exclude.

Data reports from the most recent Primary enrollment as of the entered Effective Date. When a student has more than one primary enrollment, the latest start date is used. When the start dates

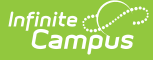

are the same, the enrollment with the highest enrollment ID is used.

- When a student has no active primary enrollment, data reports from most recent enrollment.
- When the student has multiple active primary enrollments in the same school, data reports from the latest start date. When the start dates are the same, the enrollment with the highest enrollment ID is used.
- When the student has multiple active primary enrollments in different schools, a record reports for each primary enrollment in each school when schools are selected individually for reporting. When all schools or each school is selected at the same time, one record reports. Users need to decide what enrollment should report or select every school of enrollment for one record to generate.
- When the student's first enrollment start date is AFTER the effective date entered in the extract editor, the student does not report.

| Field              | Description                                                                                                    |
|--------------------|----------------------------------------------------------------------------------------------------|
| Report Type        | Selection determines the Student Interchange report that is generated.<br>Choose <b>Student Layout</b> .                                                                                                    |
| Report Format      | Selection indicates which layout of the report generates.<br>When choosing a 2023-2024 calendar, choose the <b>2023-2024 Format</b> .<br>When choosing a 2024-2025 calendar, choose the <b>2024-2025 Format</b> .                                                          |
| Ad hoc Filter      | Select a saved ad hoc filter to only include those students in the filter in<br>the report, assuming those students meet the reporting logic and<br>business rules of this report.                                                                                         |
| Effective Date     | The entered date is auto-populated with the current date and is used to report eligibility status for FRAM and ESL programs, and to verify the student's enrollment start date is after the effective date, as detailed in the <u>Report Logic</u> section.                |
| Report Legal Name  | When marked, the student's name and gender report from the Protected Identity Information section on the student's <u>Identities</u> record.                                                                                                    |
| Format             | The Student Layout report can be generated in either CSV or HTML formats.                                                                                                    |
| Calendar Selection | At least one calendar needs to be selected to generate the report.<br>Reports can be selected by Active Year, School, or Year.                                                                                                    |
| Report Generation  | The Student Layout extract can be generated immediately using<br>the <b>Generate Report</b> button. Or, use the <b>Submit to Batch</b> button to<br>select when the report is generated. See the <u>Batch Queue</u> article for<br>more information on this functionality. |

#### **Report Editor**

### **Generate the Report**

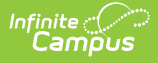

- 1. Select the **Student Layout** option from the **Report Type** field.
- 2. Select the correct **Report Format**.
- 3. If desired, select students from an existing Ad hoc Filter.
- 4. Enter the desired **Effective Date**.
- 5. Mark the **Report Legal Name**, if desired.
- 6. Select the **Format** of the report.
- 7. Select the **Calendar(s)** from which to report information.
- 8. Click the **Generate Extract** button or use the **Submit to Batch** button. The report displays in the desired format.

| DistrictCod | e SASID   | LASID   | FirstName | MiddleName | LastSurname | Gender | BirthDate | Street       |
|-------------|-----------|---------|-----------|------------|-------------|--------|-----------|--------------|
| 0140        | 123456789 | 1234567 | Anthony   | A          | Student     | 02     | 04021996  | 6084 S<br>Wy |
| 0140        | 234567890 | 2345678 | Belinda   | L          | Student     | 01     | 10301995  | 7172 S       |
| 0140        | 345678901 | 3456789 | Carter    | A          | Student     | 01     | 03201997  | 7220 S       |
| 0140        | 456789012 | 456789  | Diana     | T          | Student     | 02     | 05191995  | 7220 S       |
| 0140        | 567890123 | 567890  | Erik      | С          | Student     | 02     | 05041995  | 7746 S       |
| 0140        | 678901234 | 678901  | Fawn      | В          | Student     | 02     | 07221996  | 5692 S       |
| 0140        | 789012345 | 789012  | George    | М          | Student     | 01     | 01221998  | 7437 S       |
| 0140        | 890123456 | 890123  | Heather   | L          | Student     | 02     | 02051995  | 5435 E       |
| 0140        | 901234567 | 901234  | Ivan      | D          | Student     | 02     | 06261998  | 1590 E       |
| 0140        | 987654321 | 987654  | Jacklyn   | Т          | Student     | 02     | 08261996  | 7447 S       |
| 0140        | 876543210 | 876543  | Kyle      | М          | Student     | 01     | 08201998  | 7447 S       |
| 0140        | 765432109 | 765432  | Luka      | L          | Student     | 01     | 12171997  | 1424 S       |
| 0140        | 654321098 | 654321  | Micah     | В          | Student     | 02     | 06191997  | 7747 S       |

| Student | Layout | Report, | HTML | Format |
|---------|--------|---------|------|--------|
|---------|--------|---------|------|--------|

|    | А          | В         | С       | D         | E          | F           | G      | Н         | I. I.                |        |
|----|------------|-----------|---------|-----------|------------|-------------|--------|-----------|----------------------|--------|
| 1  | DistrictCo | SASID     | LASID   | FirstName | MiddleName | LastSurname | Gender | BirthDate | StreetNumberName     | City   |
| 2  | 140        | 123456789 | 123457  | Anthony   | Α          | Student     | 2      | 4021996   | 1234 Main Street     | Cent   |
| 3  | 140        | 234567890 | 234567  | Belinda   | L          | Student     | 1      | 10301995  | 2345 Ball Road       | Foxf   |
| 4  | 140        | 345678901 | 345678  | Carter    | Α          | Student     | 1      | 3201997   | 3456 78th Ave        | Cent   |
| 5  | 140        | 456789012 | 456789  | Diana     | т          | Student     | 2      | 5191995   | 4567 Acme Way        | Cent   |
| 6  | 140        | 567890123 | 567890  | Erik      | C          | Student     | 2      | 5041995   | 5678 90th Street     | Cent   |
| 7  | 140        | 678901234 | 678901  | Fawn      | В          | Student     | 2      | 7221996   | 6789 Ford Drive      | Little |
| 8  | 140        | 789012345 | 789012  | George    | M          | Student     | 1      | 1221998   | 789 Astrid Road      | Little |
| 9  | 140        | 890123456 | 890123  | Heather   | L          | Student     | 2      | 2051995   | 8901 Duck Lane       | Cent   |
| 10 | 140        | 901234567 | 901234  | Ivan      | D          | Student     | 2      | 6261998   | 9012 Daisy Drive     | Cent   |
| 11 | 140        | 987654321 | 987654  | Jacklyn   | т          | Student     | 2      | 8261996   | 9898 20th Street     | Cent   |
| 12 | 140        | 876543210 | 876543  | Kyle      | M          | Student     | 1      | 8201998   | 8776 1st Ave         | Cent   |
| 13 | 140        | 765432109 | 765432  | Luka      | L          | Student     | 1      | 12171997  | 7654 7th Ave         | Denv   |
| 14 | 140        | 654321098 | 654321  | Micah     | В          | Student     | 2      | 6191997   | 555 Jefferson Street | Cent   |
| 15 | 140        | 543210987 | 543210  | Nellie    | D          | Student     | 2      | 10101997  | 3232 St. Paul Ave    | Little |
| 16 | 140        | 432109876 | 432109  | Oliver    | Α          | Student     | 2      | 5211998   | 6545 Way of the Dove | Little |
| 17 | 140        | 321098765 | 3210987 | Penelope  | L          | Student     | 2      | 7031995   | 1111 85th Ave        | Little |
| 18 |            |           |         |           |            |             |        |           |                      |        |
| 19 |            |           |         |           |            |             |        |           |                      |        |
| 20 |            |           |         |           |            |             |        |           |                      |        |

Student Layout Report, CSV Format

#### **Report Layout**

All name fields (student names, guardian names, staff names) and Course Names can only include alphabetic letters, numbers, periods, hyphens, and apostrophes. Any special characters (accent marks, etc.) will be removed and replaced with the corresponding letter.

| Data Element  | Description                                                                                                    | Location                                                                                                    |
|---------------|----------------------------------------------------------------------------------------------------|----------------------------------------------------------------------------------------------------|
| District Code | The number assigned to a school district by the state department of education.                                                                                                    | District Information > State District<br>Number<br>District.number                                                                                                    |
| SASID         | A unique number assigned to a student by the Department of Education.                                                                                                    | Demographics > Person Identifiers ><br>Student State ID<br>Person.stateID                                                                                                   |
| LASID         | A unique number assigned to a student by the local school district.                                                                                                    | Demographics > Person Identifiers ><br>Student Number<br>Person.studentNumber                                                                                               |
| First Name    | Reports the student's first name.<br>When the Report Legal Name<br>checkbox is marked, the<br>student's First Name reports<br>from the Legal First Name field.<br><i>Alphanumeric, 30 characters</i>                                                              | Demographics > Person Information ><br>First Name<br>Identity.first Name<br>Identities > Protected Identity<br>Information > Legal First Name<br>Identity.legalFirstName    |
| Middle Name   | Reports the student's middle<br>name. When there is no middle<br>name, field reports NMN.<br>When the Report Legal Name<br>checkbox is marked, the<br>student's Middle Name reports<br>from the Legal Middle Name<br>field.<br><i>Alphanumeric, 30 characters</i> | Demographics > Person Information ><br>Middle Name<br>Identity.middleName<br>Identities > Protected Identity<br>Information > Legal Middle Name<br>Identity.legalMiddleName |

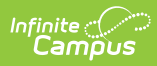

| Data Element                     | Description                                                                                                    | Location                                                                                                    |
|----------------------------------|----------------------------------------------------------------------------------------------------|----------------------------------------------------------------------------------------------------|
| Last Name                        | Reports the student's last name.<br>When the Report Legal Name<br>checkbox is marked, the<br>student's Last Name reports<br>from the Legal Last Name field.<br><i>Alphanumeric, 30 characters</i>                           | Demographics > Person Information ><br>Last Name<br>Identity.last Name<br>Identities > Protected Identity<br>Information > Legal Last Name                     |
|                                  |                                                                                                    | Identity.legalLastName                                                                                                    |
| Gender                           | <ul> <li>Reports the student's gender.</li> <li>01 - Female</li> <li>02 - Male</li> <li>03 - Non-binary</li> </ul> When the Report Legal Name checkbox is marked, the student's Gender reports from the Legal Gender field. | Demographics > Person Information ><br>Gender<br>Identity.gender<br>Identities > Protected Identity<br>Information > Legal Gender                              |
|                                  | Numeric, 2 digits                                                                                                    | identity.legalGender                                                                                                    |
| Birth Date                       | Student's date of birth.<br><i>Date field, 8</i><br><i>characters (MMDDYYYY)</i>                                                                                                    | Demographics > Person Information ><br>Birth Date<br>or<br>Identities > Identities Editor > Birth<br>Date<br>Identity.brithDate                                |
| Hispanic Latino<br>Ethnicity     | Indicates the student is of<br>Hispanic/Latino ethnicity.<br>Reports 1 when the Hispanic<br>checkbox is marked; otherwise,<br>reports 0.<br><i>Numeric, 1 digit</i>                                                         | Demographics > Race/Ethnicity ><br>Hispanic/Latino<br>or<br>Identities > Identities Editor ><br>Hispanic/Latino<br>Identity.hispanicEthnicity                  |
| American Indian<br>Alaska Native | Indicates the student is of<br>American Indian or Alaska Native<br>ethnicity. Reports 1 when the<br>American Indian checkbox is<br>marked; otherwise, reports 0.<br><i>Numeric, 1 digit</i>                                 | Demographics > Race/Ethnicity ><br>American Indian or Alaska Native<br>Identities > Identities Editor ><br>American Indian Alaska Native<br>RaceEthnicity.code |

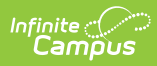

| Data Element                                    | Description                                                                                                    | Location                                                                                                    |
|-------------------------------------------------|----------------------------------------------------------------------------------------------------|----------------------------------------------------------------------------------------------------|
| Asian                                           | Indicates the student is of Asian<br>ethnicity. Reports 1 when the<br>Asian checkbox is marked;<br>otherwise, reports 0.<br><i>Numeric, 1 digit</i>                                         | Demographics > Race/Ethnicity ><br>Asian<br>Identities > Identities Editor > Asian<br>RaceEthnicity.code                                                                               |
| Black or African<br>American                    | Indicates the student is Black or<br>African American ethnicity.<br>Reports 1 when the Black or<br>African American checkbox is<br>marked; otherwise, reports 0.<br><i>Numeric, 1 digit</i> | Demographics > Race/Ethnicity ><br>Black or African American<br>Identities > Identities Editor > Black or<br>African American<br>RaceEthnicity.code                                    |
| White                                           | Indicates the student is White.<br>Reports 1 when the White<br>checkbox is marked; otherwise,<br>reports 0.<br><i>Numeric, 1 digit</i>                                                      | Demographics > Race/Ethnicity ><br>White<br>Identities > Identities Editor > White<br>RaceEthnicity.code                                                                               |
| Native Hawaiian<br>or Other Pacific<br>Islander | Indicates the student is White.<br>Reports 1 when the Native<br>Hawaiian or Other Pacific<br>Islander checkbox is marked;<br>otherwise, reports 0.<br><i>Numeric, 1 digit</i>               | Demographics > Race/Ethnicity ><br>Native Hawaiian or Other Pacific<br>Islander<br>Identities > Identities Editor > Native<br>Hawaiian or Other Pacific Islander<br>RaceEthnicity.code |

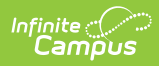

| Data Element                       | Description                                                                                                    | Location                                                                                                    |
|------------------------------------|----------------------------------------------------------------------------------------------------|----------------------------------------------------------------------------------------------------|
| School Food<br>Service Eligibility | <ul> <li>Reports the status of the student receiving free or reduced meals.</li> <li>Reports 01: Free when: <ul> <li>The Effective of the report falls within a FRAM Eligibility Record that has an Eligibility Status of Free; OR</li> <li>The Migrant checkbox</li> </ul> </li> </ul>                                                                                                    | Enrollment > State Reporting ><br>Migrant<br>Enrollment.migrant                                              |
|                                    |                                                                                                    | Homeless > Homeless<br>Homeless.homelessServed                                                               |
|                                    | <ul> <li>is marked for the<br/>student; AND</li> <li>The active Homeless<br/>Record has a Status of<br/>3 or 4.</li> <li>Reports 02: Reduced when<br/>the Effective Date of the<br/>report falls within a FRAM<br/>Eligibility record that has an<br/>Eligibility Status of<br/>Reduced.</li> <li>Reports 00: Not Eligible<br/>when the Effective Date of<br/>the report falls within a<br/>FRAM Eligibility record that<br/>has an Eligibility Status of<br/>Paid or Non-reimbursalbe.</li> <li>When the Effective Date falls<br/>within the first 30 days of the<br/>school year AND the student<br/>does not have a FRAM Eligibility<br/>Record within the current school</li> </ul> | Eligibility > Eligibility Detail > School<br>Year, Start Date, End Date, Eligibility<br>FRAM.framEligibility |
|                                    | year, the most recent FRAM<br>Eligibility record is used to<br>determine the Eligibility Status.<br><i>Numeric, 2 digits</i>                                                                                                    |                                                                                                    |

| Data Element               | Description                                                                                                    | Location                                                                                                    |
|----------------------------|----------------------------------------------------------------------------------------------------|----------------------------------------------------------------------------------------------------|
| Free Lunch<br>Eligibility  | <ul> <li>Reports whether the student is eligible for free lunches.</li> <li>When the value for Free/Reduced Price Eligible is NOT 01: Free, a value of zero (0) reports.</li> <li>When the value for Free/Reduced Price Eligible is 1, AND the Certified Type is Medicaid, SNAP, TANF OR FDPIR, a value of 1 reports.</li> <li>When the value for Free/Reduced Price Eligible is 01: Free, AND the Certified Type = Migrant, Homeless, Runaway, Foster or Head Start, a value of 2 reports.</li> <li>When the value for Free/Reduced Price Eligible is 01: Free, AND the Certified Type = Migrant, Homeless, Runaway, Foster or Head Start, a value of 2 reports.</li> <li>When the value for Free/Reduced Price Eligible is 01: Free, AND the Certified Type is any other type not mentioned previously, a value of 3 reports.</li> </ul> | Enrollment > State Reporting ><br>Migrant<br>Enrollment.migrant<br>Homeless > Homeless<br>Homeless.homelessServed<br>Eligibility > Eligibility Detail > School<br>Year, Start Date, End Date, Eligibility<br>FRAM.framEligibility |
| Section 504<br>Handicapped | Reports the student's Section<br>504 status.<br>Reports 1 when the student has<br>an active Section 504 record on<br>the entered effective date;<br>otherwise, reports 0.<br><i>Numeric, 1 digit</i>                                                                                                    | Section 504<br>Section504.section504ID                                                                                                    |
| Immigrant                  | Reports the student's Immigrant<br>status. Reports 1 when the<br>Immigrant checkbox is marked;<br>otherwise, reports 0.<br><i>Numeric, 1 digit</i>                                                                                                    | Enrollments > State Reporting Fields<br>> Immigrant<br>Enrollment.immigrant                                                                                                    |

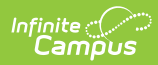

| Data Element                               | Description                                                                                                    | Location                                                                                                    |
|--------------------------------------------|----------------------------------------------------------------------------------------------------|----------------------------------------------------------------------------------------------------|
| Languages                                  | Reports the student's Home<br>Primary Language. When no<br>language is selected, reports<br>'eng'.<br><i>Alphabetic, 3 characters</i>                                                                                                    | Identities > Home Primary Language<br>Identity.homePrimaryLanguage                                                                                                    |
| Disabilities<br>Primary                    | Reports the student's primary<br>disability.<br>When the student has a value in<br>the Disability Type field AND any<br>date during the school year that<br>falls within the Special Education<br>Start Date and End Date, the<br>Disability Type value reports.<br>When there is no Disability Type,<br>the IEP is used to report the<br>Primary Disability. When the<br>student has an active and locked<br>IEP at any time during the school<br>year, the Primary Disability<br>reports from the After Meeting<br>Status field on the Enrollment<br>Status editor on the IEP.<br>When there is no IEP, a value<br>does not report.<br>Otherwise, a value of 00 reports.<br><i>Numeric, 2 digits</i> | Enrollments > Special Ed Fields ><br>Disability Type<br>Enrollment.disability<br>Enrollments > Special Ed Fields ><br>Special Ed Start Date, Special Ed Exit<br>Date<br>Special Ed Documents > IEP ><br>Enrollment Status > After Meeting<br>Status<br>Plan.disability |
| Attends District<br>Funded HSED<br>Program | Reports the student's<br>participation in a GED program.<br>Reports 1 when the GED<br>checkbox is marked; otherwise,<br>reports 0.<br><i>Numeric, 1 digit</i>                                                                                                    | Enrollments > State Reporting Fields<br>> GED Instruction<br>Enrollment.ged Instruction                                                                                                    |

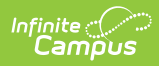

| Data Element                          | Description                                                                                                    | Location                                                                           |
|---------------------------------------|----------------------------------------------------------------------------------------------------|------------------------------------------------------------------------------------|
| Homeless<br>Situation                 | Reports whether the student has<br>an active Homeless record on<br>the entered Effective Date.<br>The value selected on the<br>Homeless record reports; when<br>no selected value, reports 0.<br><i>Numeric, 1 digit</i>                                                                                                    | Homeless<br>Homeless.homelessServed                                                |
| Cause of Housing<br>Crisis            | Reports the value selected in the<br>Cause of Housing Crisis field<br>from the student's Homeless<br>record when the Homeless<br>record is active on the entered<br>Effective Date.<br>The value selected on the<br>Homeless record reports. When<br>there is no selected value,<br>reports 00.<br><i>Numeric, 2 digits</i>            | Homeless > Cause of Housing Crisis<br>Homeless.causeOf HousingCrisis               |
| Additional Cause<br>of Housing Crisis | Reports the value selected in the<br>Additional Cause of Housing<br>Crisis field from the student's<br>Homeless record when the<br>Homeless record is active on the<br>entered Effective Date.<br>The value selected on the<br>Homeless record reports. When<br>there is no selected value,<br>reports 00.<br><i>Numeric, 2 digits</i> | Homeless > Additional Cause of<br>Housing Crisis<br>Homeless.causeOfHousingCrisis2 |

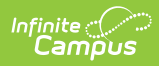

| Data Element                      | Description                                                                                                    | Location                                                                        |
|-----------------------------------|----------------------------------------------------------------------------------------------------|---------------------------------------------------------------------------------|
| Primary<br>Nighttime<br>Residence | Reports the value selected in the<br>Primary Nighttime Residence<br>field from the student's<br>Homeless record when the<br>Homeless record is active on the<br>entered Effective Date.<br>The value selected on the<br>Homeless record reports. When<br>there is no selected value,<br>reports 00.<br>Numeric, 2 digits                                                                                                    | Homeless > Primary Nighttime<br>Residence<br>Homeless.primaryNightTimeResidence |
| Language<br>Proficiency           | Reports the student's most<br>recent EL status as noted on the<br>EL Services Record where the<br>End Date is greater than or equal<br>to the Effective Date on the<br>Extract editor.<br>Reports 1 when EL Services is<br>ESLNEP or BLINEP.<br>Reports 2 when EL Services is<br>ESLLEP or BLILEP.<br>Reports 4 when the student does<br>not have a current or historical<br>EL Services Record with any<br>state-defined code AND a Home<br>Primary Language that is NOT<br>English. Service Records that<br>start after the entered effective<br>date are not included.<br>When the student has an active<br>EL record with an End Date that<br>is null or equal to or after the<br>Effective Date, the following<br>values reports:<br>Reports 5 when EL Services is<br>BLIFEP or ESLFEP and the<br>EL Program Status is Exited<br>EL and the Report Effective<br>Date is greater than or | English Learners (EL) > EL Services ><br>Service Type<br>LEP.lepServices        |

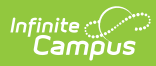

| Data Element | equal to the Fourth Year<br>Description<br>Monitoring Date. | Location |
|--------------|-------------------------------------------------------------|----------|
|              | Reports <b>6</b> when EL Services                           |          |
|              | is <b>FEPM1</b> OR EL Services is                           |          |
|              | BLIFEP or ESLFEP and the                                    |          |
|              | EL Program Status is Exited                                 |          |
|              | EL and the Effective Date is                                |          |
|              | between the Program Exit                                    |          |
|              | Date and the First Year                                     |          |
|              | Monitoring Date or equal to                                 |          |
|              | the Program Exit Date.                                      |          |
|              | <ul> <li>Reports 7 when EL Services</li> </ul>              |          |
|              | is FEPM2 OR EL Services                                     |          |
|              | is <b>BLIFEP</b> or <b>ESLFEP</b> and                       |          |
|              | the EL Program Status is                                    |          |
|              | Exited EL and the Effective                                 |          |
|              | Date is between the First                                   |          |
|              | Year Monitoring Date and                                    |          |
|              | the Second Year Monitoring                                  |          |
|              | Date or equal to the First                                  |          |
|              | Year Monitoring Date.                                       |          |
|              | Reports 8 when EL Services                                  |          |
|              | is <b>FEPE1</b> OR EL Services is                           |          |
|              | BLIFEP or ESLFEP and the                                    |          |
|              | EL Program Status Is Exited                                 |          |
|              | EL and the Effective Date is                                |          |
|              | Monitoring Date and the                                     |          |
|              | Third Year Monitoring Date                                  |          |
|              | or equal to the Second Year                                 |          |
|              | Monitoring Date                                             |          |
|              | Beports 9 when FL Services                                  |          |
|              | is <b>FEPE2</b> OR EL Services                              |          |
|              | is <b>BLIFEP</b> or <b>ESLFEP</b> and                       |          |
|              | the EL Program Status is                                    |          |
|              | Exited EL and the Effective                                 |          |
|              | Date is between the Third                                   |          |
|              | Year Monitoring Date and                                    |          |
|              | Fourth Year Monitoring Date                                 |          |
|              | or equal to the Third Year                                  |          |
|              | Monitoring Date.                                            |          |
|              | • Otherwise, reports <b>0</b> .                             |          |
|              | District defined services also                              |          |
|              | report when those services are                              |          |
|              | mapped to eligible State Service                            |          |
|              | Type Codes.                                                 |          |
|              |                                                             |          |
|              | Numeric, 1 digit                                            |          |

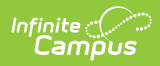

| Data Element                                  | Description                                                                                                    | Location                                                                                    |
|-----------------------------------------------|----------------------------------------------------------------------------------------------------|---------------------------------------------------------------------------------------------|
| Language<br>Instruction<br>Program            | Reports the value assigned to<br>the student in the EL Services<br>field for English Learners.<br>When no value is entered,<br>reports a value of 00.<br><i>Numeric, 2 digits</i>                                                               | English Learners > EL Services<br>lep.services                                              |
| Special Education<br>Transition               | Indicates the student's<br>placement in special education<br>transition services. Options are:<br>• 1 (Year 1)<br>• 2 (Year 2)<br>• 3 (Year 3)<br>• 4 (Year 4)<br>Numeric, 1 digit                                                              | Enrollments > State Reporting Fields<br>> Transition<br>Enrollment.transition               |
| CSAP Alternate<br>Assessment<br>Participation | Indicates whether the student<br>participates in the Colorado<br>Alternative Assessment Program.<br>Reports a value of 1 when oAlt<br>Participant checkbox is marked;<br>otherwise, reports 0.<br><i>Numeric, 1 digit</i>                       | Enrollments > State Reporting Fields<br>> CoAlt Participant<br>Enrollment.colAltParticipant |
| Military<br>Connected                         | Reports a value of 1 when the<br>student has a parent with a<br>status of Active Duty: Deployed<br>or Active Duty: Not Deployed<br>when the report effective date is<br>after the Military Connection<br>start date.<br><i>Numeric, 1 digit</i> | Military Connected > Status<br>ImpactAidEmployment.militaryStatus                           |

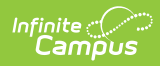

| Data Element      | Description                                                                                                    | Location                     |
|-------------------|----------------------------------------------------------------------------------------------------|------------------------------|
| Military Enlisted | Reports a value of 1 when the student's age at the time of                                                      | Graduation > Post Grad Plans |
|                   | reporting is 17 or older AND the<br>Post Grad Plans field reports a<br>value of MS: Active Military<br>Service. | Graduation.postGradPlans     |
|                   | Otherwise, reports a value of 0.                                                                                |                              |
|                   | Numeric, 1 digit.                                                                                               |                              |